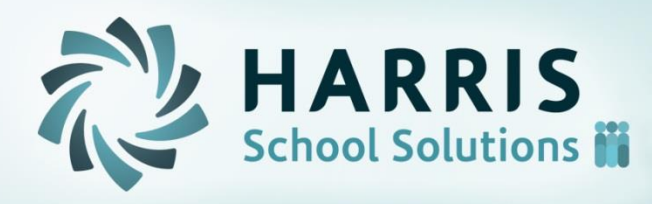

# **Attendance Enterprise**

#### Employee Self Services (ESS) Training

# Logging In

- Click on the Employee Time Card icon on your desktop.
- 2. Enter your Badge/ID.
- 3. Enter your Pin.

| 2 | Emp                             | oloyee Self Service |  |
|---|---------------------------------|---------------------|--|
|   | <u>B</u> adge/ID<br><u>P</u> IN | Login               |  |
|   |                                 | Login               |  |

Employees can access ESS using a variety of web browsers including Internet Explorer 10, Safari 5.0, Chrome 7.0, Opera 10.63 and Firefox 3.6.

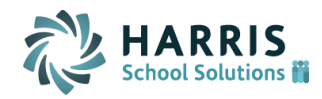

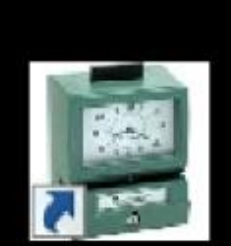

Employee Time Card The Activity Tab shows the most Recent Activities performed, Time Off Request and Received Messages.

- The Recent Activity section shows the operations performed, the descriptions of the operation and the effective date.
  - We will discuss the Time Off Requests and Recent Messages in detail later in the presentation.

| NFOTRONICS  | 1:4                            | 3:09 P                           | Refrest<br>Log Of | Douglas<br>Davis<br>6674 |              |                     |
|-------------|--------------------------------|----------------------------------|-------------------|--------------------------|--------------|---------------------|
| Punch       | ▶ Activity                     | Time Card                        | Schedules Persor  | al Benefits Arc          | hives Messag | ges 🕨 Leave History |
|             | Recent Acti                    | ivity                            |                   |                          |              |                     |
| Request     | Operation                      |                                  | Description       |                          | Effective    |                     |
| Partial Day | Logged into<br>System          | Logged In                        |                   | 04                       | /27/12 13:39 |                     |
| Request     | Logged into<br>System          | Logged In                        |                   | 04                       | /27/12 13:39 |                     |
| Full Day    | bystem                         |                                  |                   |                          |              |                     |
| Deswert     |                                |                                  |                   |                          |              |                     |
| Consecutive |                                |                                  |                   |                          |              |                     |
| Days        | Time Off Re<br>There are no re | quests<br>quests for time off in | the system.       |                          |              |                     |
|             |                                |                                  |                   |                          |              |                     |
| Message     |                                |                                  |                   |                          |              |                     |
|             |                                |                                  |                   |                          |              |                     |
|             | Recently Re                    | eceived <u>Messag</u>            | <u>es</u>         |                          |              |                     |
|             | No Recently Re                 | ceived Messages.                 |                   |                          |              |                     |
|             | ,                              |                                  |                   |                          |              |                     |
|             |                                |                                  |                   |                          |              |                     |

Sometimes the headers do not display fully. This is a result of the internet connection. Press the Refresh button to re-display.

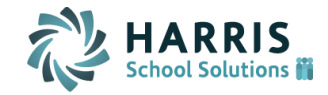

## Benefits

We will discuss requesting time off, removing/cancelling request and checking leave balances.

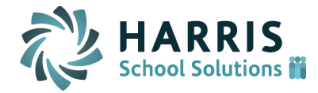

#### **Request a Partial Day Off**

|                                                                                                    |                                                                            |                                                                    |                                                                                                    | Enter Time Off Request                                        |                         |                       |                                                                   |  |
|----------------------------------------------------------------------------------------------------|----------------------------------------------------------------------------|--------------------------------------------------------------------|----------------------------------------------------------------------------------------------------|---------------------------------------------------------------|-------------------------|-----------------------|-------------------------------------------------------------------|--|
| ate                                                                                                    |                                                                            |                                                                    |                                                                                                    | 04/16/2012                                                    |                         | ×                     |                                                                   |  |
| Select t                                                                                                   | he day y                                                                   | ou will                                                            | be absent.                                                                                                    |                                                               |                         |                       |                                                                   |  |
| ortion                                                                                                    | of Shift                                                                   |                                                                    |                                                                                                    | Middle of Shift                                               | *                       |                       |                                                                   |  |
| Select t                                                                                                   | he part o                                                                  | f your :                                                           | shift where you                                                                                                    | u will be absent.                                             |                         |                       |                                                                   |  |
| mount                                                                                                    | of Tim                                                                     | е                                                                  |                                                                                                    | 1:00                                                          |                         |                       |                                                                   |  |
| Enter th                                                                                                   | ne amoun                                                                   | at of tim                                                          | ie to take off. T                                                                                                    | The minimum amount permitted                                  | l is 1:00 (hou          | urs).                 |                                                                   |  |
| ersona                                                                                                    | l Time                                                                     |                                                                    |                                                                                                    | Sick                                                          |                         | *                     |                                                                   |  |
| Select t                                                                                                   | he type o                                                                  | of perso                                                           | onal time to use                                                                                                    | 6                                                             |                         |                       |                                                                   |  |
|                                                                                                    |                                                                            |                                                                    |                                                                                                    | care called and I<br>to go pick up daug<br>and take her to hu | had<br>ghter<br>isband. | >                     |                                                                   |  |
|                                                                                                    |                                                                            |                                                                    |                                                                                                    |                                                               |                         |                       |                                                                   |  |
| ▶ Sick                                                                                                    | ♦ Vaca                                                                     | ation                                                              | ▶ Personal                                                                                                    |                                                               |                         |                       |                                                                   |  |
| ⊁ Sick<br>Da                                                                                               | +Vaca<br>te                                                                | ation                                                              | ▶ Personal                                                                                                    |                                                               | Credit                  | Debit                 | Balance                                                           |  |
| ► Sick<br>Dat                                                                                              | ► Vaca<br>te<br>1/12                                                       | ation<br>Balan                                                     | ▶ Personal                                                                                                    |                                                               | Credit                  | Debit                 | Balance<br>0:00                                                   |  |
| ► Sick<br>Dat<br>01,0<br>01,0                                                                              | ▶ ¥aca<br>te<br>1/12<br>1/12                                               | Balan<br>112:19                                                    | • Personal<br>ce In<br>5 Sidk 01,/01/12                                                                                    |                                                               | Credit                  | Debit                 | Balance<br>0:00<br>112:15                                         |  |
| Sick Date 01,0 02,0                                                                                        | ▶ ¥aca<br>te<br>1/12<br>1/12<br>1/12                                       | Balan<br>112:19                                                    | ▶ Personal<br>ce In<br>5 Sidk 01/01/12<br>5 Sidk 02/01/12                                                                  |                                                               | Credit                  | Debit                 | Balance<br>0:00<br>112:15<br>121:45                               |  |
| Sick       Da       01,0       02,0       03,0                                                             | ▶ ¥aca<br>te<br>1/12<br>1/12<br>1/12<br>1/12                               | ation<br>Balanx<br>112:15<br>121:48<br>131:15                      | Personal<br>ce In<br>5 Sidk 01/01/12<br>5 Sidk 02/01/12<br>5 Sidk 03/01/12                                                 |                                                               | Credit                  | Debit                 | Balance<br>0:00<br>112:15<br>121:45<br>131:15                     |  |
| Sick       Dat       01,0       02,0       03,0                                                            | Vaca<br>te<br>1/12<br>1/12<br>1/12<br>1/12<br>1/12<br>1/12<br>4/12         | Balanx<br>112:15<br>121:46<br>131:15<br>7:30 5                     | Personal<br>ce In<br>5 Sidk 01,/01/12<br>5 Sidk 02,/01/12<br>5 Sidk 03,/01/12<br>5 Sidk 03/14/12                           |                                                               | Credit                  | <b>Debit</b><br>7 :30 | Balance<br>0:00<br>112:15<br>121:45<br>131:15<br>123:45           |  |
| <ul> <li>Sick</li> <li>Da</li> <li>01/0</li> <li>02/0</li> <li>03/0</li> <li>03/1</li> <li>04/0</li> </ul> | Vaca<br>te<br>1/12<br>1/12<br>1/12<br>1/12<br>1/12<br>4/12<br>1/12         | Balano<br>112:15<br>121:48<br>131:15<br>7:30 S<br>140:48           | Personal<br>ce In<br>5 Sidk 01,/01/12<br>5 Sidk 02,/01/12<br>5 Sidk 03,/01/12<br>5 Sidk 03/14/12<br>5 Sidk 04,/01/12       |                                                               | Credit                  | <b>Debit</b><br>7 :30 | Balance<br>0:00<br>112:15<br>121:45<br>131:15<br>123:45<br>140:45 |  |
| Sick<br>01/0<br>01/0<br>02/0<br>03/0<br>03/1<br>04/0<br>01/0                                               | Vaca<br>te<br>1/12<br>1/12<br>1/12<br>1/12<br>1/12<br>4/12<br>1/12<br>1/12 | Balanc<br>112:15<br>121:48<br>131:15<br>7:30 5<br>140:48<br>Balanc | Personal<br>ce In<br>5 Sidk 01/01/12<br>5 Sidk 02/01/12<br>5 Sidk 03/01/12<br>5 Sidk 03/14/12<br>5 Sidk 04/01/12<br>ce Out |                                                               | Credit                  | Debit<br>7:30         | Balance<br>0:00<br>112:15<br>121:45<br>131:15<br>123:45<br>140:45 |  |

Ok

Cancel

When you want to take a partial day off, such as several hours but not an entire day, use the button at the far left of Employee Self Service labeled "Request Partial Day".

- 1. Click Request Partial Day Button. The Enter Time Off Request window is Displayed.
- 2. Type or select the date of the request.
- 3. Select the portion of the shift you need off, the beginning, end, or middle.
- 4. Type the number of hours and minutes you need to take off, using a colon between the number of hours and number of minutes.
  3 ½ hours would be entered 3:30.
- 5. Select the type of time off to use.
- 6. Type any notes to accompany the leave request.
- Click OK. You can review your time off request on the Activity page in the Time Off Requests section.

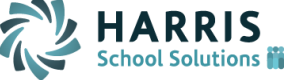

#### **Request a Full Day Off**

|                                                                    |                                                                      | E                                                                                                    | Enter Time Off Reque                  | est            |                      |                                                                   |
|--------------------------------------------------------------------|----------------------------------------------------------------------|----------------------------------------------------------------------------------------------------|---------------------------------------|----------------|----------------------|-------------------------------------------------------------------|
| Date                                                               |                                                                      |                                                                                                    | 4/17/2012                             |                | ×                    |                                                                   |
| Select the day y                                                   | you will be                                                          | e absent.                                                                                                    |                                       |                |                      |                                                                   |
|                                                                    |                                                                      |                                                                                                    |                                       |                |                      |                                                                   |
| Personal Time                                                      | ersonal Time Vacation                                                |                                                                                                    |                                       |                |                      |                                                                   |
| Select the type                                                    | of persor                                                            | hal time to use                                                                                               | e.                                    |                |                      |                                                                   |
|                                                                    |                                                                      |                                                                                                    | · · · · · · · · · · · · · · · · · · · |                |                      |                                                                   |
| Notes                                                              |                                                                      |                                                                                                    | Taking vacation<br>daughter's surge   | day for<br>rv. | <u> </u>             |                                                                   |
|                                                                    |                                                                      |                                                                                                    |                                       |                |                      |                                                                   |
|                                                                    |                                                                      |                                                                                                    |                                       |                |                      |                                                                   |
|                                                                    |                                                                      |                                                                                                    |                                       |                | ~                    |                                                                   |
|                                                                    |                                                                      |                                                                                                    |                                       |                | ~                    |                                                                   |
| Sick Vac                                                           | ation                                                                | ▶ Personal                                                                                                    |                                       |                | ~                    |                                                                   |
| Sick → Vac<br>Date                                                 | ation                                                                | ▶ Personal                                                                                                    |                                       | Credit         | Debit                | Balance                                                           |
| Sick      Vac     Date     01/01/12                                | ation<br>Balance                                                     | ▶ Personal                                                                                                    |                                       | Credit         | Debit                | Balance<br>0:00                                                   |
| Sick → Vac<br>Date<br>01/01/12<br>01/01/12                         | ation<br>Balance<br>112:15                                           | Personal     In     Sick 01/01/12                                                                             |                                       | Credit         | Debit                | Balance<br>0:00<br>112:15                                         |
| Sick → Vac<br>Date<br>01/01/12<br>01/01/12<br>02/01/12             | Balance<br>112:15<br>121:45                                          | Personal<br>In<br>Sick 01/01/12<br>Sick 02/01/12                                                              |                                       | Credit         | Debit                | Balance<br>0:00<br>112:15<br>121:45                               |
| Sick → Vac<br>Date<br>01/01/12<br>01/01/12<br>02/01/12<br>03/01/12 | Balance<br>112:15<br>121:45<br>131:15                                | <ul> <li>Personal</li> <li>In</li> <li>Sick 01/01/12</li> <li>Sick 02/01/12</li> <li>Sick 03/01/12</li> </ul> |                                       | Credit         | Debit                | Balance<br>0:00<br>112:15<br>121:45<br>131:15                     |
| Sick                                                               | Balance<br>112:15<br>121:45<br>131:15<br>7:30 Sid                    | Personal<br>In<br>Sick 01/01/12<br>Sick 02/01/12<br>Sick 03/01/12<br>:k 03/14/12                              |                                       | Credit         | <b>Debit</b><br>7:30 | Balance<br>0:00<br>112:15<br>121:45<br>131:15<br>123:45           |
| Sick                                                               | ation<br>Balance<br>112:15<br>121:45<br>131:15<br>7:30 Sid<br>140:45 | Personal<br>In<br>Sick 01/01/12<br>Sick 02/01/12<br>Sick 03/01/12<br>Sick 03/14/12<br>Sick 04/01/12           |                                       | Credit         | <b>Debit</b><br>7:30 | Balance<br>0:00<br>112:15<br>121:45<br>131:15<br>123:45<br>140:45 |

Ok

Cancel

When you want to take a full day off, use the button at the far left of Employee Self Service labeled "Request Full Day".

- Click Request Full Day Button. The Enter Time Off Request window is Displayed.
- 2. Type or select the date of the request.
- 3. Select the type of time off to use.
- 4. Type any notes to accompany the leave request.
- 5. Click OK. You can review your time off request on the Activity page in the Time Off Requests section.

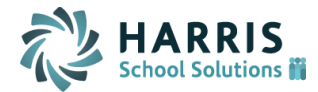

## **Results Of Requested Time Off**

You can see the 3 requests we have made in the Time Off Requests. You can also see the recent activity section has been updated.

| NFOTRONICS         | <b>4:1</b><br>Friday, Apr | 3:26                    | РМ              | <u>Refre</u><br>Log | off Douglas<br>0ff Davis<br>6674   |                    |                        |
|--------------------|---------------------------|-------------------------|-----------------|---------------------|------------------------------------|--------------------|------------------------|
| Punch              | Activity                  | Time Card               | Schedul         | es Perso            | nal Benefits                       | Archives 🏴 Me      | ssages 🕨 Leave History |
|                    | Recent Act                | ivity                   |                 |                     |                                    |                    |                        |
| Request            | Operation                 |                         |                 | Description         |                                    | Effective          | <u>^</u>               |
| Partial Day        | Request Time              | Off Davis, Doug<br>8 12 | las Request Tin | ne Off Vacation     | n from Jun-4 12 to Jun-            | 04/27/12 16:13     | 3                      |
| Request            | Logged into<br>System     | Logged In               |                 |                     |                                    | 04/27/12 16:10     | )                      |
| Full Day           | Request Time              | Off Davis, Doug         | las Request 8:0 | 00 Vacation Tim     | e Off on Apr-17 12                 | 04/27/12 16:00     | )                      |
| Description        | Request Time              | Off Davis, Doug         | las Request 1:0 | 00 Sick Time Of     | f on Apr-16 12                     | 04/27/12 15:58     | 3                      |
| Consecutive        | Logged into<br>System     | Logged In               |                 |                     |                                    | 04/27/12 15:57     | , 🗸                    |
| Days               | Time Off Re               | equests                 |                 |                     |                                    |                    |                        |
| 1                  | Status                    | Request                 | Date            |                     | Comme                              | ents               | <u>^</u>               |
| Leave a<br>Message | Submitted                 | Vacation<br>40:00       | 06/04/12        | 06/08/12            | Family Vacation.                   |                    | Remove Request         |
|                    | Submitted                 | Vacation 8:00           | 04/17/12        | 8:00                | Taking vacation day fo<br>surgery. | or daughter's      | Remove Request         |
|                    |                           |                         |                 |                     | Family Illness, Day car            | e called and I had |                        |
|                    | Recently R                | eceived <u>Mes</u>      | sages           |                     |                                    |                    |                        |
|                    | No Recently Re            | eceived Messages        |                 |                     |                                    |                    |                        |

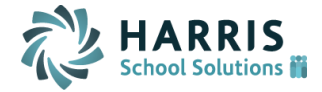

#### Removing a Leave Request that is NOT Approved

|                       |                        |                      |                  |                          |                 |                | Л              |
|-----------------------|------------------------|----------------------|------------------|--------------------------|-----------------|----------------|----------------|
| Activity              | Time Card              | Schedules            | Personal         | Benefits                 | Archives        | Messages       | Leave History  |
| Recent Act            | tivity                 |                      |                  |                          |                 |                |                |
| Logged into<br>System | Logged In              |                      |                  |                          |                 | 04/30/12 8:15  |                |
| Request Time          | Off Davis, Dou<br>8 12 | ıglas Request Tim    | ne Off Vacation  | from Jun-4 12            | 2 to Jun- (     | 04/27/12 16:13 |                |
| Logged into<br>System | Logged In              |                      |                  |                          | (               | 04/27/12 16:10 |                |
| Request Time          | Off Davis, Dou         | iglas Request 8:0    | 00 Vacation Tim  | e Off on Apr-1           | 17 12 (         | 04/27/12 16:00 |                |
| Request Time          | Off Davis, Dou         | igias Request 1:0    | JU SICK TIME Off | on Apr-16-12             |                 | 04/2//12 15:58 |                |
| Logged Into           | Logged In              |                      |                  |                          |                 | 04/27/12 15:57 |                |
| Time Off Re           | equests                |                      |                  |                          |                 |                |                |
| Status                | Request                | Date                 |                  |                          | Comments        |                |                |
| Approved              | Vacation<br>40:00      | 06/04/12             | 06/08/12         | Family Vacat             | ion.            | Ś              | Cancel Request |
| Submitted             | Vacation 8:00          | 04/17/12             | 8:00             | Taking vacat<br>surgery. | tion day for da | ughter's       | Remove Request |
|                       |                        | Remove Le            | ave Request      |                          |                 |                |                |
|                       | Confirm Remov          | val of Leave Request | e request.       |                          |                 |                |                |
|                       | Comments               | Surge                | ry was Cancelled |                          |                 |                |                |
|                       |                        |                      |                  |                          |                 |                |                |

If your supervisor has NOT approved or denied a request for time off you have made, you can delete the request.

- In this example, the daughter's surgery was cancelled and the supervisor had not approved.
- Click Remove Request next to a time off request in the Time Off Request section of the Activity tab.
- Select the check box to confirm removal of the Leave Request.

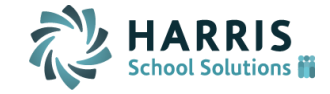

#### **Cancel a Leave Request that is Approved**

If your supervisor has approved a request you have made for time off, you can request your supervisor to approve the canceled request.

| Activity              | ▶ Tim      | ie Card          | Schedule         | s Personal      | Benefits       | Archives                | Message      | s 🕨 Leave I  | History        |
|-----------------------|------------|------------------|------------------|-----------------|----------------|-------------------------|--------------|--------------|----------------|
| Recent A              | ctivit     | У                |                  |                 |                |                         |              |              |                |
| Logged into<br>System |            | Logged           | In               |                 |                |                         | 0-           | 4/30/12 8:19 | )              |
| Logged into<br>System |            | Logged           | In               |                 |                |                         | 0-           | 4/30/12 8:15 | i              |
| Request Tim           | ne Off     | Davis, I<br>8 12 | Douglas Req      | uest Time Off V | acation from   | Jun-4 12 to J           | lun- 04      | /27/12 16:13 | 3              |
| Logged into<br>System |            | Logged           | In               |                 |                |                         | 04           | /27/12 16:10 | D C            |
| Request Tim           | ne Off     | Davis, I         | Douglas Req      | uest 8:00 Vacat | tion Time Off  | on Apr-17 12            | 2 04         | /27/12 16:00 | 0              |
| Time Off              | Requ       | ests             |                  |                 |                |                         |              |              |                |
| Status                |            | Request          | Dat              | e               |                | c                       | Comments     |              |                |
| Approved              | Vac<br>40: | ation<br>00      | 06/04            | ł/12 06/0       | )8/12 Fan      | nily Vacation.          |              |              | Cancel Request |
| Submitted             | Vac        | ation 8:         | 00 04/17         | 7/12 8:         | 00 Tak<br>surg | ing vacation o<br>gery, | day for daug | hter's       | Remove Request |
|                       |            |                  |                  |                 | Ean            | hilv Illness Da         | w care calle | d and I had  |                |
|                       | Car        | ncel Previo      | usly Approved Le | ave             |                |                         |              |              |                |
|                       |            |                  |                  |                 |                | _                       |              |              |                |

♥ Cancel Previously Approved Leave Please confirm that you wish to cancel this previously approved leave request. Cancellation is subject to approval.

 Comments
 Something came up and will reschedule for July.

 Ok
 Cancel
 Remember this cancellation must be approved by your supervisor! In this example the supervisor has approved the family vacation in June. Something has come up and you now want to cancel it.

- Click Cancel Request next to time off request in the Time Off Request section of the Activity tab.
- Select the check box to Cancel Previously Approved Leave request.

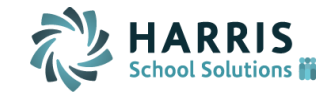

#### **Cancel a Leave Request that is Approved(Continue)**

You will still see the Time Off Request in the list on the Activity Screen. It will also still show as Pending time off on the Benefits tab until your supervisor approves the cancellation.

Once the supervisor approves the cancellation it will be removed from these screens.

| īme Off Re       | quests            |                     |                               |                                |                         |                   |           |              |                            |
|------------------|-------------------|---------------------|-------------------------------|--------------------------------|-------------------------|-------------------|-----------|--------------|----------------------------|
| Status           | Request           | Da                  | te                            |                                |                         |                   | Comn      | nents        |                            |
| ancel<br>lequest | Vacation<br>40:00 | 06/0                | 4/12                          | 06/08/12                       | 2 Fam                   | ily Vacat         | ion.      |              | 04/30/12 8:19 USE          |
| ubmitted         | Vacation 8:       | 00 04/1             | 7/12                          | 8:00                           | Taki<br>surg            | ng vacat<br>jery. | tion day  | for daughte  | er's <u>Remove Request</u> |
| • Activity       | Time Card         | • Schedules         | Personal                      | Benefits                       | Archives                | s Mess            | ages 🕨 Le | eave History | The sur                    |
| <u>Help</u>      |                   |                     |                               |                                |                         |                   |           |              |                            |
| Sick             | Vacation          | Persona             | il.                           |                                |                         |                   |           |              | l the opt                  |
|                  |                   | Vacatio<br>(earlies | n activity fr<br>st adjustmer | rom 01/01/12<br>nt date is Dec | to 12/31/:<br>-14-2009) | 12                |           |              | the can                    |
| Dat              | te                |                     |                               |                                |                         | Credit            | Debit     | Balance      |                            |
| 01/01            | ./12 Bala         | ince In             |                               |                                |                         |                   |           | 49:00        | 🛛 can req                  |
| 06/04            | l/12 Plar         | ned Absence         |                               |                                |                         |                   | 8:16      | 40:44        |                            |
| 06/05            | j/12 Plar         | ned Absence         |                               |                                |                         |                   | 8:00      | 32:44        | 🗆 таке тпо                 |
| 06/06            | i/12 Plar         | ned Absence         |                               |                                |                         |                   | 7:12      | 25:32        |                            |
| 06/07            | 7/12 Plar         | ned Absence         |                               |                                |                         |                   | 8:16      | 17:16        |                            |
| 06/08            | )/12 Plar         | ned Absence         |                               |                                |                         |                   | 8:16      | 9:00         |                            |
| 01/01            | /13 Bala          | ince Out            |                               |                                |                         |                   |           | 9:00         |                            |

The supervisor has the option to deny the cancellation and can require you to take the vacation.

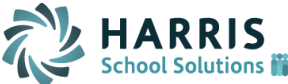

### **Benefits Tab**

The Benefits tab lists benefit history for each benefit available to you.

Each Benefit that is available has its own tab labeled with the Benefit name. Click on that tab to look at the Benefit history.

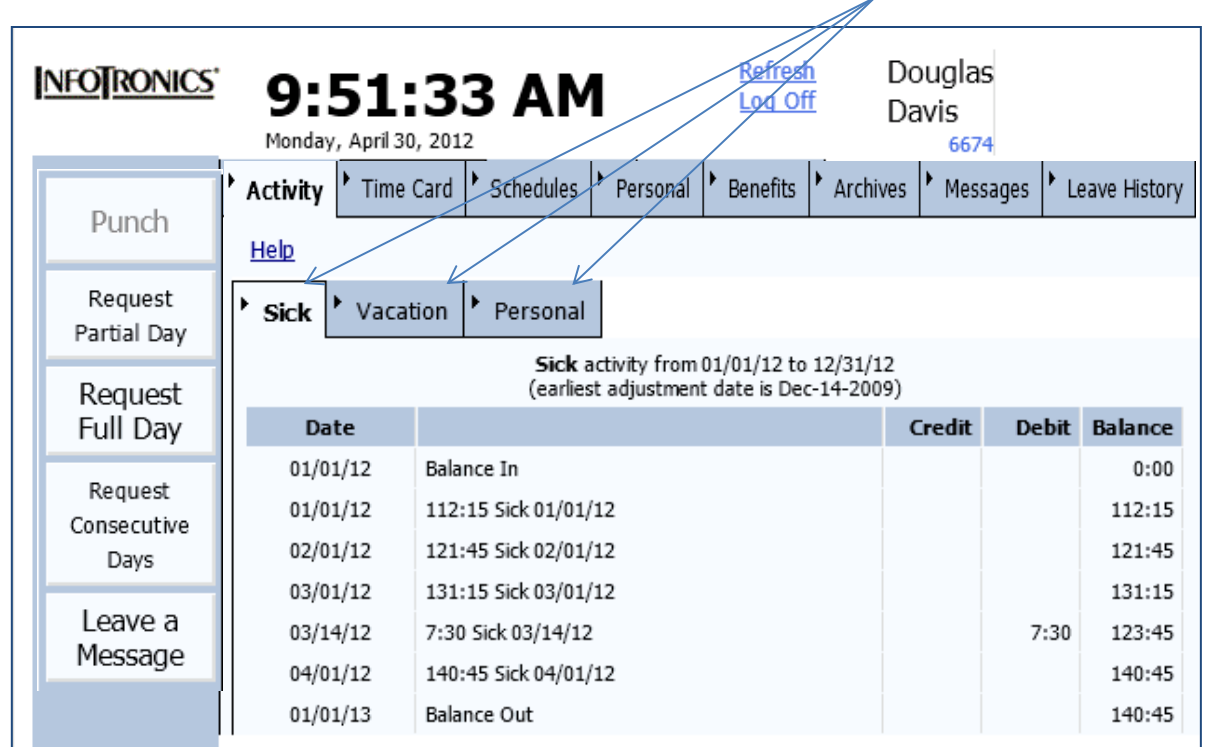

Remember only approved time off will be deducted and shown.

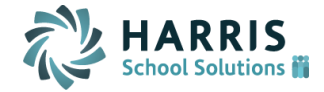

### **Leave History Tab**

The Leave History Tab shows you a history of each request you have submitted.

| NFO RON                | ics' | 9:                | 33:45             | АМ           | <u>Refresh</u><br>Log Off | Douglas<br>Davis<br>6674                                                                                 |
|------------------------|------|-------------------|-------------------|--------------|---------------------------|----------------------------------------------------------------------------------------------------|
| Durali                 |      | ' Activi          | ity 👌 Time Car    | rd Schedules | Personal                  | Benefits Archives Messages Leave History                                                                 |
| Punch                  |      | Status            | Request           | Date         |                           | Comments                                                                                                 |
| Request<br>Partial Day | ,    | Cancel<br>Request | Vacation<br>40:00 | 06/04/12     | 06/08/12                  | Family Vacation.                                                                                         |
| r ar uar Day           | _    |                   | Timestamp         | User         | Event                     | Comments Leave Date                                                                                      |
| Request                |      |                   | 04/27/12 16:13    | ESSUSER      | Leave Requested           | Family Vacation. 06/04/12                                                                                |
| Full Day               |      |                   | 04/30/12 8:19     | USER.        | Sup Approved Lea          | ave Have a great time! 06/04/12                                                                          |
| Request                |      |                   | 04/30/12 9:05     | ESSUSER      | Emp Request Can           | cel Something came up and will reschedule in 06/04/12 July.                                              |
| Consecutiv             | e    | Submitted         | Vacation 8:00     | 04/17/12     | 8:00                      | Taking vacation day for daughter's<br>surgery.                                                           |
| Days                   | -1   |                   | Timestamp         | User         | Event                     | Comments Leave Date                                                                                      |
| Leave a<br>Message     |      |                   | 04/27/12 16:00    | ESSUSER      | Leave Requested           | Taking vacation day for daughter's 04/17/12 surgery.                                                     |
|                        |      | Submitted         | Sick 1:00         | 04/16/12     | 1:00                      | Family Illness. Day care called and I had to<br>go pick up daughter and take her to<br>husband.          |
|                        |      |                   | Timestamp         | User         | Event                     | Comments Leave Date                                                                                      |
|                        |      |                   | 04/27/12 15:58    | ESSUSER      | Leave Requested           | Family Illness. Day care called and I had<br>to go pick up daughter and take her to 04/16/12<br>husband. |

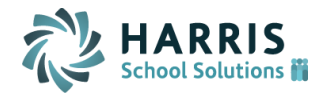

# Messaging

Employee messaging is a private message board between an employee and a supervisor. They leave each other messages, which can be read at any time. Supervisors can also email messages to employees.

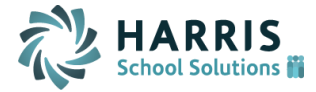

### Leave a Message

When you want to leave your supervisor a message, use the button at the far left of Employee Self Service labeled "Leave a Message".

- 1. Click Leave a Message Button. The Leave a Message window is Displayed.
- 2. Select the Message Status.
- 3. Type in Subject
- 4. Type in detail message.
- 5. Click OK. You can review your message on the Messages Tab.

|               | Leave a Message                                                                                                    |   |
|---------------|----------------------------------------------------------------------------------------------------|---|
| lessage State | New Msg.                                                                                                    |   |
| ubject        | Surgery                                                                                                    |   |
| lessage       | I need to have cataract<br>surgery. I would like to do<br>this in June and take a full<br>week off. Do you have any<br>preference on which week I take? | * |

Ok.

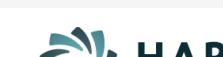

Cancel

| <u>INFO RONIC</u>                                                           | ∑ <b>10:</b><br>Monday, A                                                                                                    | <b>19:57</b>                                                                                                    | AM                                                                                                    | <u>Refresh</u> [<br>Log Off [                                                                                                    | )ouglas<br>)avis<br>6674                                                                              |                               |  |  |  |
|-----------------------------------------------------------------------------|----------------------------------------------------------------------------------------------------|----------------------------------------------------------------------------------------------------|----------------------------------------------------------------------------------------------------|----------------------------------------------------------------------------------------------------|----------------------------------------------------------------------------------------------------|-------------------------------|--|--|--|
| Request<br>Partial Day                                                      | Activity                                                                                                    | Fime Card Schedule                                                                                                    | s Personal Be                                                                                                    | enefits Archives                                                                                                    | Messages                                                                                              | Leave History                 |  |  |  |
| Request<br>Full Day                                                         | Priority Tim<br>1 04/30<br>10:1                                                                                                    | RE:Surgery<br>0/12 (Typical User<br>5 be better as                                                                                                    | Message<br>) Doug, If possible t<br>I have someone av                                                                                                    | the 2nd week wou<br>ailable to cover yo                                                                                            | ld<br>ur <u>Reply</u>                                                                                 | Actions                       |  |  |  |
| Request<br>Consecutive<br>Days                                              | est RE:Surgery<br>utive 04/30/12 I need to have cataract surgery. I would like to do<br>10:07 this in June and take a full week off. Do you have any<br>preference on which week I take?                                                                                                    |                                                                                                    |                                                                                                    |                                                                                                    |                                                                                                    |                               |  |  |  |
| Leave a<br>Message                                                          |                                                                                                    |                                                                                                    |                                                                                                    |                                                                                                    |                                                                                                    |                               |  |  |  |
| NFOTRONICS'                                                                 | <b>10:16</b><br>Monday, April 30,                                                                                                    | :13 AM                                                                                                    | <u>Refresh</u><br>Log Off                                                                                                    | Douglas<br>Davis                                                                                                    |                                                                                                    |                               |  |  |  |
| Request<br>Partial Day                                                      | Activity Tim<br>Recent Activity                                                                                                    | e Card <b>F</b> Schedules                                                                                                    | ' Personal ' Ben                                                                                                    | efits Archives                                                                                                    | Messages                                                                                              | Leave History                 |  |  |  |
| Demuset                                                                     |                                                                                                    | D                                                                                                    |                                                                                                    |                                                                                                    | ett                                                                                                   |                               |  |  |  |
| Full Day                                                                    | Operation<br>Logged into<br>System Lo                                                                                                    | igged In                                                                                                    | escription                                                                                                    | 04,                                                                                                    | 30/12 10:16                                                                                           |                               |  |  |  |
| Request<br>Full Day<br>Request<br>Consecutive                               | Operation Logged into System Receive Message Into Comparison Comparison Compa | ogged In<br>oug, If possible the 2nd we<br>meone available to cover y<br>reed to have cataract surg<br>with the off the work for                                                                                   | ek would be better as I<br>rour shift.<br>ery. I would like to do ti                                                                                          | 04)<br>have 04)<br>his in June                                                                                                    | 30/12 10:16                                                                                           |                               |  |  |  |
| Request<br>Full Day<br>Request<br>Consecutive<br>Days                       | Operation<br>Logged into<br>System Lo<br>Receive Message of<br>Leave Message of<br>Logged into Lo                                                                                                    | agged In<br>oug, If possible the 2nd we<br>meone available to cover y<br>need to have cataract surg<br>nd take a full week off. Do<br>sek I take?                                                                  | ek would be better as I<br>rour shift.<br>ery. I would like to do ti<br>you have any preferenc                                                                | 04)<br>have 04)<br>his in June<br>te on which 04)<br>n4:                                                                           | 30/12 10:15<br>30/12 10:07<br>30/12 10:07                                                             |                               |  |  |  |
| Request<br>Full Day<br>Request<br>Consecutive<br>Days<br>Leave a<br>Message | Operation Logged into System Loged into Receive Message I r Leave Message Logged into Logged into Time Off Request Stratus Period                                                                                                    | agged In<br>bug, If possible the 2nd we<br>meene available to cover y<br>need to have cataract surg<br>d take a full week off. Do y<br>eek I take?<br>wood In<br>ts                                                | ek would be better as I<br>rour shift.<br>ery. I would like to do ti<br>you have any preferenc                                                                | 04)<br>have 04)<br>his in June<br>te on which 04)<br>na:<br>Comments                                                               | 30/12 10:16<br>30/12 10:15<br>30/12 10:07                                                             |                               |  |  |  |
| Request<br>Full Day<br>Request<br>Consecutive<br>Days<br>Leave a<br>Message | Operation Logged into System Logged into Receive Message In Leave Message Logged into Conged into Conged into Conged into Conged into Conged Vacati Dequised Concel Concel | orgged In<br>oug, If possible the 2nd we<br>meone available to cover y<br>need to have cataract surg<br>nd take a full week off. Do<br>eek I take?<br>on each to<br>ts<br>on 06/04/12                              | ek would be better as I<br>rour shift.<br>ery. I would like to do ti<br>you have any preferenc<br>06/08/12 Family V                                           | 04)<br>have 04)<br>his in June<br>.e on which 04)<br>04<br>Comments<br>acation.                                                    | 30/12 10:16<br>(30/12 10:15<br>(30/12 10:07<br>(30/12 10:06<br>(30/12 10:06<br>(30/12 10:06           | D/12 8:19 USER                |  |  |  |
| Request<br>Full Day<br>Request<br>Consecutive<br>Days<br>Leave a<br>Message | Operation Logged into System Logged into Receive Message Ir Leave Message Logged into Logged into Comparison Status Request Cancel Vacatio Request 40:00 Submitted Vacatio                                                                                                    | agged In<br>bug, If possible the 2nd we<br>meene available to cover y<br>need to have cataract surg<br>d take a full week off. Do y<br>eek I take?<br>used In<br>ts<br>Date<br>on 06/04/12<br>on 8:00 04/17/12     | ek would be better as I<br>rour shift.<br>ery. I would like to do ti<br>you have any preferenc<br>06/08/12 Family V<br>8:00 Taking v<br>surgery.<br>Earothart | 04)<br>have 04)<br>his in June 04)<br>ce on which 04)<br>cato<br>Comments<br>acation.<br>acation day for daug                      | 20/12 10:16<br>30/12 10:15<br>30/12 10:07<br>30/12 10:06<br>04/30<br>hter's <u>Remo</u>               | D/12 8:19 USER<br>Dve Request |  |  |  |
| Request<br>Full Day<br>Request<br>Consecutive<br>Days<br>Leave a<br>Message | Operation Logged into System Logged into Receive Message Carcel Vacatio Request Cancel Vacatio Request Request Request Request Recently Receive                                                                                                    | agged In<br>bug, If possible the 2nd we<br>meone available to cover y<br>need to have cataract surg<br>nd take a full week off. Do y<br>eek I take?<br>suest Date<br>on 06/04/12<br>on 8:00 04/17/12<br>d Messages | ek would be better as I<br>your shift.<br>ery. I would like to do tl<br>you have any preferenc<br>06/08/12 Family V<br>8:00 Taking v<br>surgery.<br>Family I  | 04)<br>have 04)<br>his in June 04)<br>ce on which 04)<br>04<br>Comments<br>acation.<br>acation day for daug<br>cation day for daug | 20/12 10:16<br>30/12 10:15<br>30/12 10:07<br>30/12 10:06<br>04/30<br>hter's <u>Remo</u><br>Land I had | D/12 8:19 USER<br>ave Request |  |  |  |

## **Messages Tab**

The Messages Tab shows you a history of all the messages sent and received.

 You can see here that the supervisor replied back to Doug at 10:15.

The employee will also be notified on the Activity tab when they login that there is a message waiting.

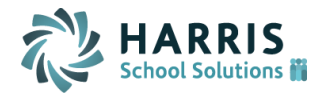

# **Time Cards**

We will discuss punching in/out, reviewing the time card and approving the time card.

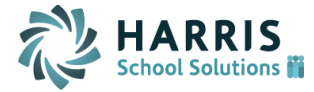

#### **Punch In/Out**

#### Click on the Button to enter a punch on your Time Card.

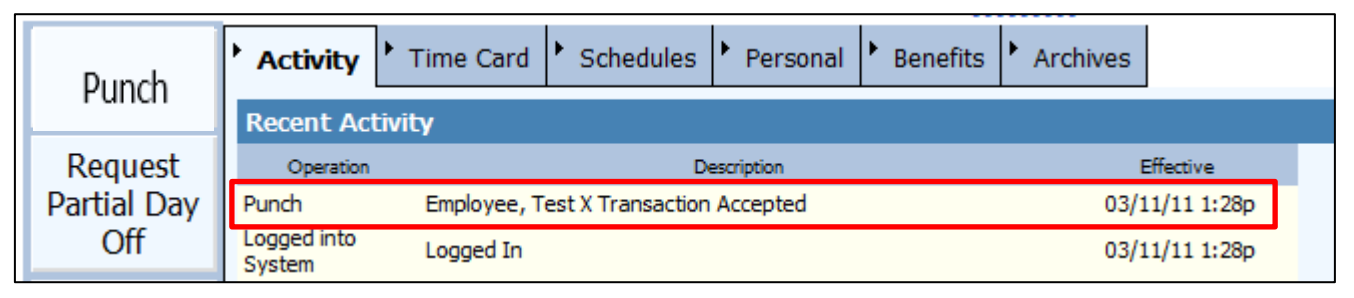

You will see your Punch in the Recent Activity List. Remember you can only Punch in real time. Should you forget to Punch you will need notify your supervisor. Any missed Punches will need to be corrected by your supervisor. Remember you can send them a message letting them know what the punch time was.

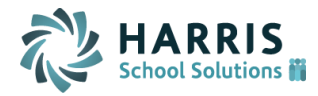

#### **Reviewing Time Card**

Click on the Time Card tab to view your Time Card. You will see all of the Punches for the Current Period. To view the Previous Period you may click on Prev. Period.

| Punch                  | Activity                         | Card 🕨 S              | Schedules                    | Perso     | nal 🕨 E | Benefits  | Archives     |                       |
|------------------------|----------------------------------|-----------------------|------------------------------|-----------|---------|-----------|--------------|-----------------------|
| Request<br>Partial Day | Prev. Period Cu Transactions     | rr. Period<br>Pay Per | <u>Approve</u><br>iod Totals | Time Card | ty A    | djustment | 5            |                       |
| Request                | Date                             | In                    | Out                          | In        | Out     | Amount    | Schedule     | Exceptions            |
| Full Day               | 04/16/13                         | 8:47a                 | 11:59a                       | 12:31p    | 5:34p   | 8:15      | 9:00a/ 5:30p | Arr. Early            |
| Request                | 04/17/13                         | 8:54a                 | 2:00p                        | 3:04p     | 7:06p   | 9:08      | 9:00a/ 7:00p |                       |
| Days                   | 04/18/13                         | 8:47a                 | 11:30a                       | 12:30p    | 7:06p   | 9:19      | 9:00a/ 5:30p | Arr. Early, Left Late |
| Leave a<br>Message     | 04/19/13<br>04/20/13<br>04/21/13 | 8:56a                 | 2:00p                        |           |         | 5:04      | 9:00a/ 1:00p | Left Late             |

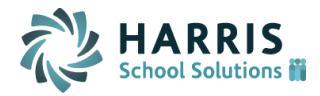

# Click on the Pay Period Totals tab to see a summary of your hours for the pay period.

| Activity                                         | Schedules               | Personal  | Benefits    | Archives |  |  |  |  |  |  |  |  |
|--------------------------------------------------|-------------------------|-----------|-------------|----------|--|--|--|--|--|--|--|--|
| Prev. Period Curr. Period Approve Time Card Help |                         |           |             |          |  |  |  |  |  |  |  |  |
| Transactions     Pay I                           | Period Totals           | Activity  | Adjustments |          |  |  |  |  |  |  |  |  |
| Pay Desig. Locat                                 | tion, Departm<br>Center | ent, Cost | Hours       |          |  |  |  |  |  |  |  |  |
| Regular                                          | PLC, DCPPra             | , 1       | 71:45       |          |  |  |  |  |  |  |  |  |
| Overtime                                         | PLC, DCPPra             | , 1       | 0:01        |          |  |  |  |  |  |  |  |  |
| Sick                                             | PLC, DCPPra             | , 1       | 4:00        |          |  |  |  |  |  |  |  |  |
| Totals                                           |                         |           | 75:46       |          |  |  |  |  |  |  |  |  |

| Þ                                                 | Activity Time Card                         |            | Schedules         | Persona       | l Benefits   | Archives         |              |  |  |
|---------------------------------------------------|--------------------------------------------|------------|-------------------|---------------|--------------|------------------|--------------|--|--|
|                                                   | Prev. Per                                  | <u>iod</u> | Curr. Peri        | Time Card     | <u>Help</u>  |                  |              |  |  |
| ľ                                                 | Transa                                     | tions      | Pay Period Totals |               |              |                  |              |  |  |
| Operator Adjustments                              |                                            |            |                   |               |              |                  |              |  |  |
|                                                   | USER 04/24/13 8:06a DEL PUN 04/17/13 3:02p |            |                   |               |              |                  |              |  |  |
| USER 04/24/13 8:07a ADD PUN 04/17/13 2:00p (Forgo |                                            |            |                   |               |              |                  | nch)         |  |  |
|                                                   | USER                                       |            | 04/24/13          | 8:08a ADD PUN | 04/18/13 11: | 30p (Time Clock  | Unavailable) |  |  |
|                                                   | USER                                       |            | 04/24/13          | 8:09a ADD PUN | 04/18/13 11: | 30a (Time Clock  | Unavailable) |  |  |
|                                                   | USER                                       |            | 04/24/13          | 8:09a ADD PUN | 04/18/13 12: | 30p (Time Clock  | Unavailable) |  |  |
|                                                   | USER                                       |            | 04/24/13          | 8:10a DEL PUN | 04/18/13 11: | 30p              |              |  |  |
|                                                   | USER                                       |            | 04/24/13          | 8:11a ADD PUN | 04/22/13 12: | 30p (Forgot to P | unch)        |  |  |

Click on Adjustments to see any adjustments that have been made by a supervisor to your Time Card.

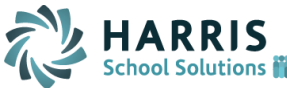

## **Approving Time Card**

#### THIS IS AN ELECTRONIC SIGNATURE FOR YOUR TIME SHEET!

You will do this once per pay period Pay Schedule = TIME SHEETS GO OUT DATE.

- 1. Click on the Time Card tab and the Current Time card will be displayed.
- 2. Click the Previous Period to display the Previous Period.
- 3. Click Approve Time Card. A box will pop up for you to confirm. Once Approved no changes will be allowed to be made without you re-approving the Time Card.

| Punch                  | Activity                                                                  | Archives                                       |
|------------------------|---------------------------------------------------------------------------|------------------------------------------------|
| Request<br>Partial Day |                                                                           | Time Card Approval                             |
| Request                | Date In Out I understand that I am appro                                  | wing my time card for the selected pay period. |
| Full Day               | 04/16/13 8:47a 11:59a                                                     |                                                |
| Request<br>Consecutive | 04/17/13 8:54a 2:00p                                                      |                                                |
| Days                   | 04/18/13 8:47a 11:30; Confirm Approval of T                               | ime Card                                       |
| Leave a<br>Message     | Select OK to approve this<br>04/19/13 8:56a 2:00p<br>04/20/13<br>04/21/13 | time card for this pay period.                 |
|                        |                                                                           | Ok Cancel                                      |

21

#### **Archive Time Cards**

- 1. Click on the Archives Tab. This will display the current pay period time card.
- 2. Click on the Select another Pay Period. This will bring up a date selection box. Enter the start date of the pay period you would like to display.

|   |                                  |            |             |          |         |                      |                                     | S                                  | elect a Date                                  |
|---|----------------------------------|------------|-------------|----------|---------|----------------------|-------------------------------------|------------------------------------|-----------------------------------------------|
| Þ | Activity Fime                    | Card 🕨 S   | chedules    | Perso    | nal 🕨 B | Benefits             | Archives                            | Date                               | 05/01/2013 ¥                                  |
| Γ | Select another Pa                | v Period   | <u>Help</u> |          |         |                      | `>                                  | Select a date encompassing a worke | ed pay period.                                |
|   | Showing period fro               | om 04/16/1 | L3 to 05/1  | 15/13    |         |                      |                                     |                                    |                                               |
| [ | Transactions                     | Period     | Totals      | Activity | Adjust  | tments 🕨             | Requests                            |                                    | Ok Cancel                                     |
|   | Date                             | In         | Out         | In       | Out     | Amount               | Schedule                            | Exceptions                         |                                               |
|   | 04/16/13<br>04/16/13             | 8:47a      | 11:59a      | 12:31p   | 5:34p   | 8:15<br>8:15         | 9:00a/ 5:30p<br>Regular             | Arr. Early                         | Remember you have the                         |
|   | 04/17/13<br>04/17/13             | 8:54a      | 2:00p       | 3:04p    | 7:06p   | 9:08<br>9:08         | 9:00a/ 7:00p<br>Regular             |                                    | summary tabs just like in the Time Card view. |
|   | 04/18/13<br>04/18/13             | 8:47a      | 11:30a      | 12:30p   | 7:06p   | 9:19<br>9:19         | 9:00a/ 5:30p<br>Regular             | Arr. Early, Left Late              |                                               |
|   | 04/19/13<br>04/19/13<br>04/19/13 | 8:56a      | 2:00p       |          |         | 5:04<br>5:03<br>0:01 | 9:00a/ 1:00p<br>Regular<br>Overtime | Left Late                          | HARR<br>School Solut                          |

## Schedules

Click on the Schedules Tab to display your current month work schedule. You can click between Prev. Month and Next Month to get to the month you want to display.

| Activity                               | • Time Card    | Schedules             | Personal Be   | enefits 🕨 Archiv | ves         |               |           |       |  |  |  |
|----------------------------------------|----------------|-----------------------|---------------|------------------|-------------|---------------|-----------|-------|--|--|--|
| Prev. Month Next Month This Month Help |                |                       |               |                  |             |               |           |       |  |  |  |
|                                        | Monday         | Tuesday               | Wednesday     | Thursday         | Friday      | Saturday      | Sunday    | Total |  |  |  |
| Week of<br>Apr-29                      | 2<br>9a/7p     | 9 🥥 9a/5:30p          | 0 May 1       | 2 9a/5:30p       | з 9а/1р     | 4<br>Off      | 5<br>Off  | 38:00 |  |  |  |
| Week of<br>May-6                       | <b>e</b> 9a/7p | 6 🥃 9a/5:30p          | 7 8<br>9a/7p  | 9<br>9a/5:30p    | 10<br>9a/1p | 11<br>Off     | 12<br>Off | 38:00 |  |  |  |
| Week of<br>May-13                      | 1<br>9a/7p     | <sup>3</sup> 9a/5:30p | 4 15          | 16<br>9a/5:30p   | 17<br>9a/1p | 18<br>Off     | 19<br>Off | 38:00 |  |  |  |
| Week of<br>May-20                      | 24<br>9a/7p    | <sup>0</sup> 9a/5:30p | 1 22<br>9a/7p | 23<br>9a/5:30p   | 24 🗑 9a/1p  | 25<br>Off     | 26<br>Off | 38:00 |  |  |  |
| Week of<br>May-27                      | 2<br>9a/7p     | 7 2<br>9a/5:30p       | 8 29          | 30<br>9a/5:30p   | 31<br>9a/1p | June 1<br>Off | 2<br>Off  | 38:00 |  |  |  |

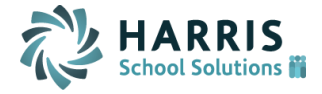

# Logging Off

# Click the Log Off on the top of the screen beside your name.

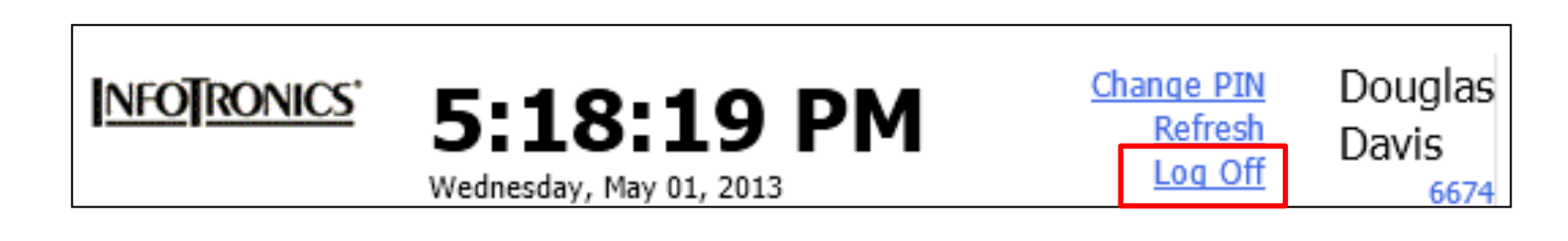

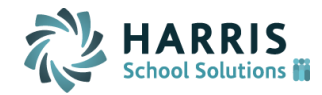